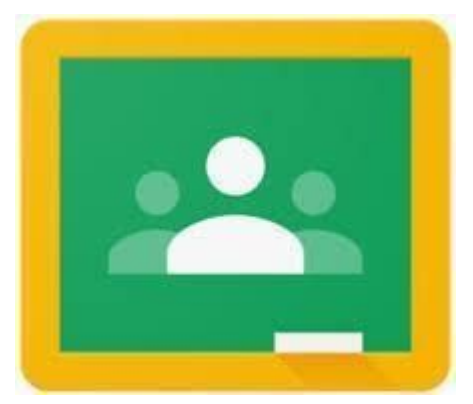

## What is Google Classroom?

It is an online learning space where teachers can post comments and set work. Children are able to view the set work and complete it on paper or on a digital document if their teacher has specified this.

## How to use Google Classroom.

1. Make sure you are signed in to your Google account. (See "How to sign into Google".)

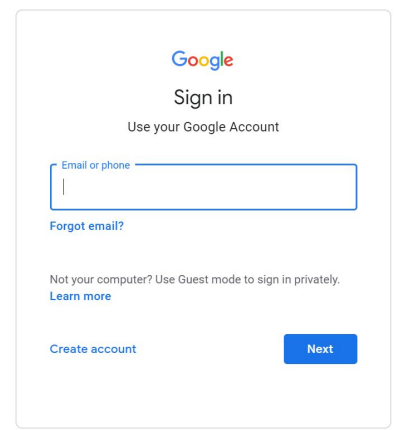

2. Click on the dots on the top right off your home page and select Classroom. Alternatively, you can search for 'Google Classroom' and go to classroom.google.com or download the app.

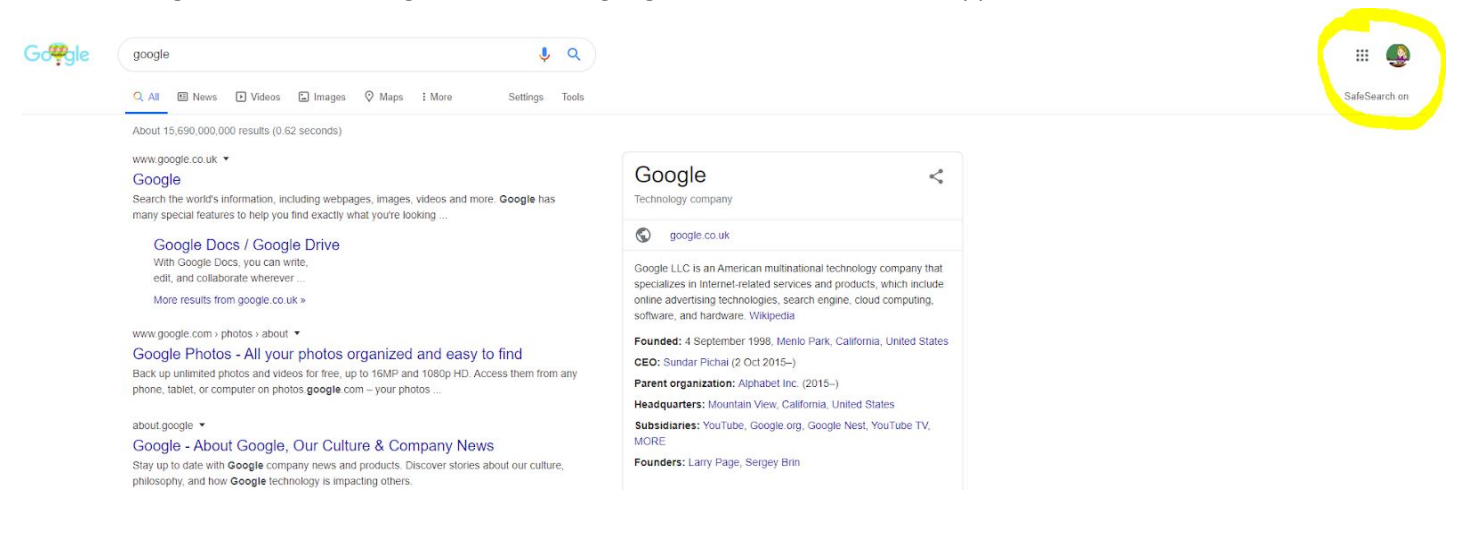

| Google | google classroom                                                                               |                                                                                                    |
|--------|------------------------------------------------------------------------------------------------|----------------------------------------------------------------------------------------------------|
|        | Q All 🗉 News 🖬 Images 🕨 Videos 🖺 Books 🗄 More Settings Tools                                   | SafeSearch o                                                                                                    |
|        | About 988,000,000 results (0.45 seconds)                                                       |                                                                                                    |
|        | edu.google.com > products > classroom *                                                        |                                                                                                    |
|        | Classroom: manage teaching and learning   Google for                                           |                                                                                                    |
|        | Classroom helps students and teachers organize assignments, boost collaboration, and foster    |                                                                                                    |
|        | better communication.                                                                          |                                                                                                    |
|        | classroom.google.com 🔻                                                                         |                                                                                                    |
| ĺ      | Google Classroom                                                                               | Company Company Compan |
|        | Sign in. Use your Google Account. Email or phone. Forget email? Type the text you hear or see. | Google Classroom                                                                                                    |
|        | Not your computer? Use a private browsing window to sign in.                                   |                                                                                                    |
|        | People also ask                                                                                | Classroom.google.com                                                                                                    |
|        |                                                                                                | Google Classroom is a free web service, developed                                                                                                    |
|        | How do I download Google classroom?                                                            | by Google for schools, that aims to simplify creating,                                                                                                    |
|        | Why is my Google classroom not working?                                                        | distributing, and grading assignments in a paperless<br>way. The primary purpose of Goodle Classroom is to                                                                                                    |

3. Click on your class name. Do not click on the folder or zigzag arrow as these won't take you to your class.

| Blackman Class | s : |
|----------------|-----|
| 25 students    |     |
|                |     |
|                |     |
|                |     |
| 2              | ~ 🗅 |

4. You have different tabs at the top of the page. The two important ones are 'Stream' and 'Classwork'.

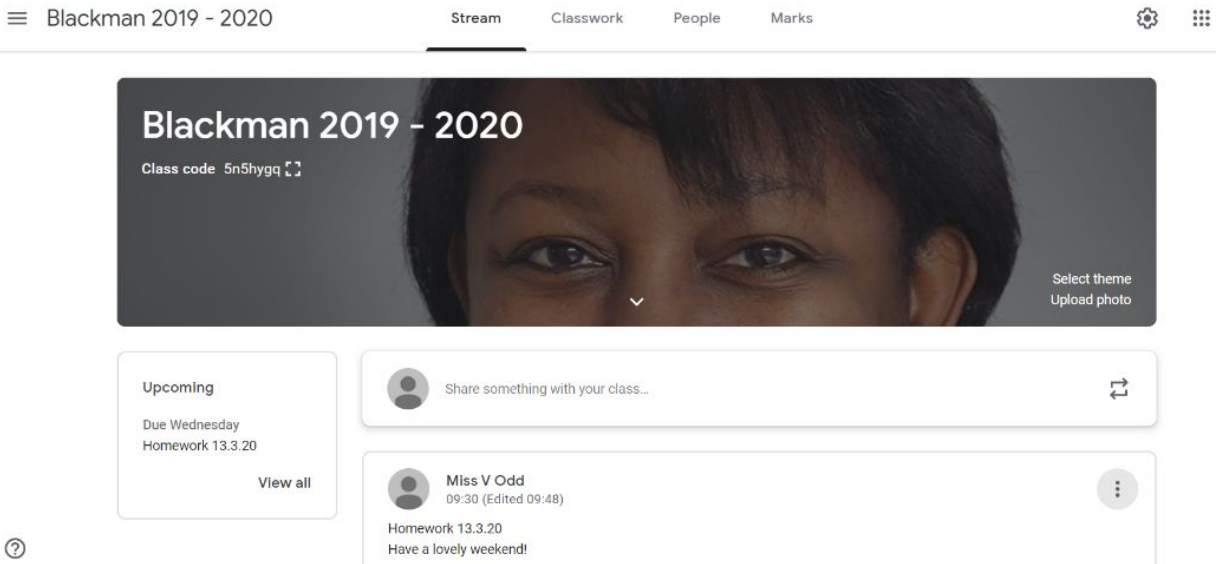

5. The stream is like a typical social media/ blog post page. You can respond to a teacher's announcement here. Children's comments will be monitored and can be seen by teachers. Please post if you want to ask a question about the work.

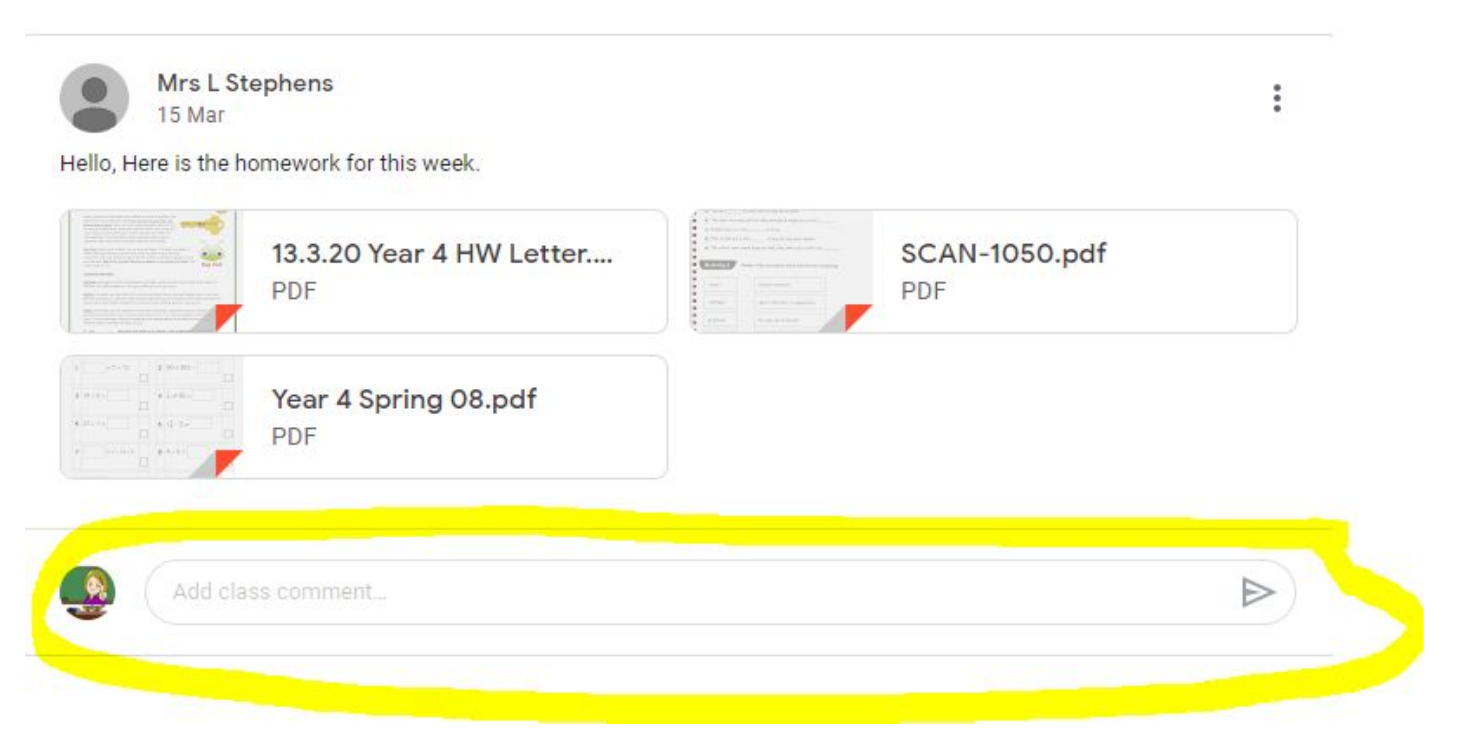

6. Your teacher will sometimes add attachments to the post for you to see.

| 13.3.20 Year 4 HW Letter | SCAN-1050.pdf |
|--------------------------|---------------|
| FUF                      | PUT           |
| Year 4 Spring 08.pdf     |               |
| <br>PDF                  |               |

7. You can click on these to open them and view the document. **If you want to print them**, click on the printer in the top right corner. **There is no expectation that you will need to print anything.** 

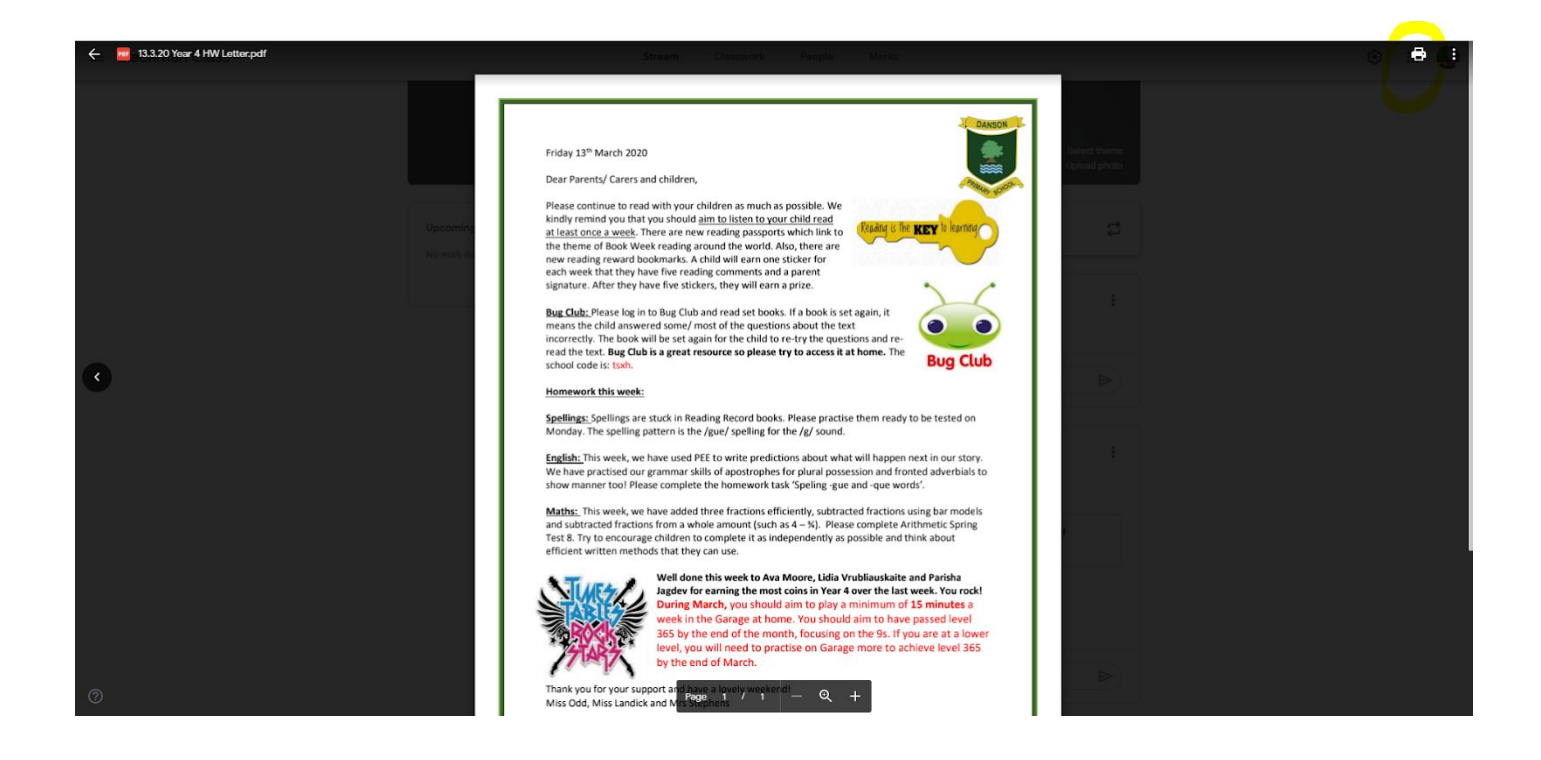

We would like to remind you again about being sensible and kind with what you post on the classroom page. Think before you post..... 'would I say that in my real classroom?' If not, then don't post it.